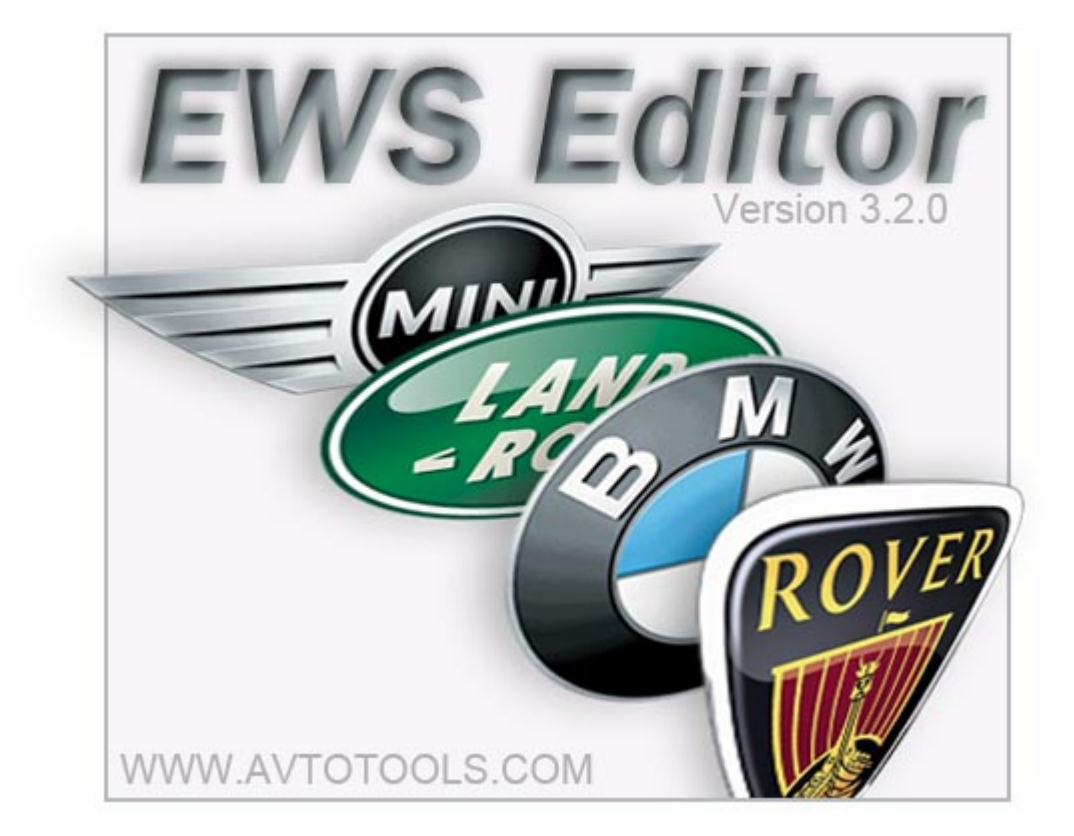

# **EWS Editor** Version – 3.2.0

# 1. #System functions

This device is designed to work with factory anti-theft system (immobilizer) **EWS**. Immobilizer **EWS** has been installed on the **BMW AG** vehicles since 1996. Cars such as **BMW 3 series (E46)**, **5 series (E39)**, **7 series (E38)**, **X3 (E83)**, **X5 (E53)**, **Z4 (E85)** and other vehicles of **BMW AG - MiniCooper**, **Rover 75**, **Range Rover** are equipped with this system.

# 2. **#Features**

- USB interface
- No **AC/DC** adaptor required
- All modifications of factory immobilizers are supported: EWS1, EWS2, EWS3, EWS3+ (hw:4), EWS4 (hw:5, hw:6)
- Reading and writing of **EWS3** and **EWS3**+ via k-line<sup>1)</sup>
- Automatic version determination of EWS via reading the memory dump
- Adding new keys
- Adding used keys (if key's password is available)
- Resetting used keys into a "new" state (if key's password is available)
- Recovery of key's synchronization (matching keys)
- Blocking and releasing vehicle access via the specific key
- Recovering of coding data (vehicle's specific information)
- Changing EWS parameters (product number, date of manufacturing, etc)
- Resetting used **EWS3** (loading default values)
- Changing **VIN** number which is contained in **EWS** unit
- Changing **VIN** number which is contained in key (since 1998)
- Changing mileage in **EWS** (contained in **EWS** since 1998 and on)
- Changing mileage in key (contained in key since 1998 and on)
- Software creates log-file of read and written keys, which helps to exclude the error of casual blocking key with password, etc.
- Possibility of control and recovery of variable part of matching code for **EWS** and engine control unit **DME/DDE**
- Configuring new transponders **PCF7930** and **PCF7935** to work with **EWS** unit
- Supports **FSU** (Firmware Secure Update) from Internet.

<sup>1)</sup> Except processors with mask set **D47J**. **EWS** unit equipped with this processor has read protection, attempt of reading the processor with this mask set results **EEPROM** data loss. To recover the data in **EWS3** unit with processor (**D47J**) use the function [ **Reset to factory defaults** ]

# 3. #Checking of MOTOROLA processor mask set which is used in some EWS units

Before proceed to reading of **EWS** data using the function [ **EWS Read** ] Read the marking (maskset) plotted on processor (picture):

- Mask set D47J old versions of EWS1, EWS2 and EWS3 hw:2 sw:5. Refer to #Recovering of EWS
- Mask set D46J new versions of EWS3 and EWS3+. This processor does not contain unpleasant surprises, refer to [ EWS Read ]

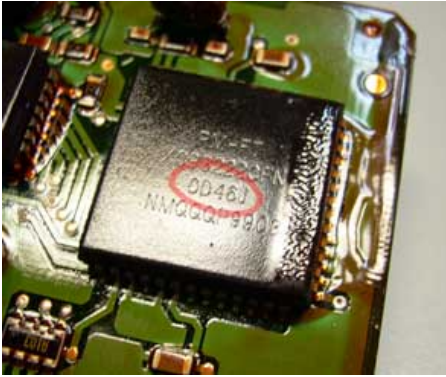

Location of mask set on the processor

# 4. #System appearance and purpose of cables

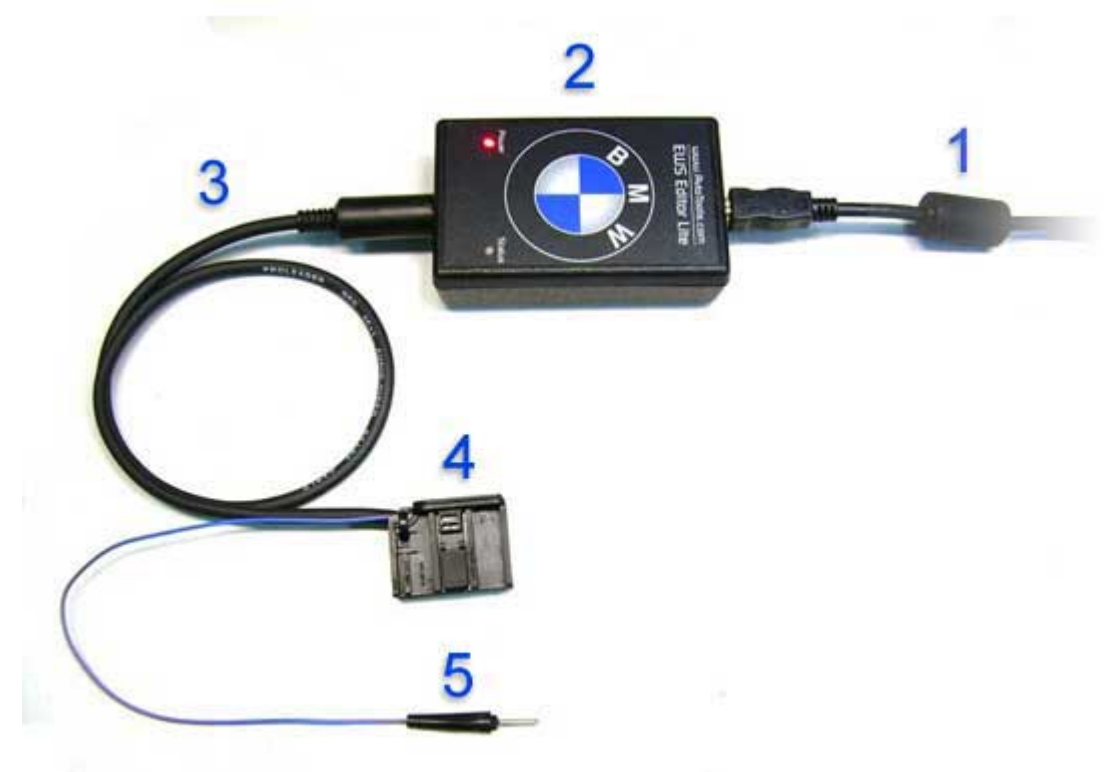

- 1. USB cable
- 2. EWS Editor Lite Unit
- 3. EWS 3/3+ cable
- 4. EWS3/3+ connector
- 5. Programming initialization needle

## 5. #Indication

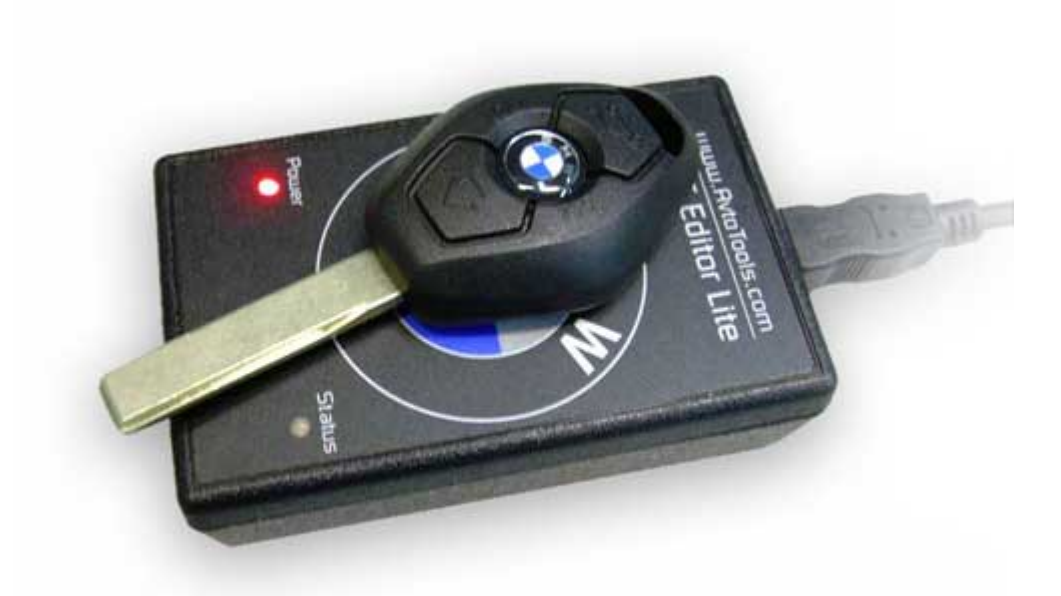

- **Power** LED
- Status LED- bi-colored LED for current system status control (reading/writing etc.)

## 6. **#Driver Installation**

- 1. Start EWS\_EditorInst.exe file
- 2. Select installation path. The default path is C:\Program Files\AvtoTools\EWS\_Editor
- 3. Please connect device to USB
- 4. Install drivers from folder C:\Program Files\AvtoTools\ EWS\_Editor\Drivers

#### 7. #Reading EWS

- Unplug and detach EWS3 unit from the car. Attaching points of EWS3 unit can be found in BMW TIS
- Take the plastic case off from **EWS3**
- Connect EWS3 to the socket of the cable for reading/writing EWS3
- Reassure that in EWS Editor programme type of EWS is switched to Auto
- In **EWS** Editor programme select [ **Read EWS** ] function

| EWS Editor v3.1.1                                                                                                    |                   |                |            |  |
|----------------------------------------------------------------------------------------------------|-------------------|----------------|------------|--|
| Vehicle parameters                                                                                                    |                   |                | Port       |  |
| VIN                                                                                                    | Odometer Password |                | Update     |  |
| EWS parameters                                                                                                    |                   |                | About      |  |
| NR HW Co                                                                                                    | de Diag BUS Date  | Spl Reinshag 😒 | Exit       |  |
| Keys                                                                                                    | 0.11              |                | EWS        |  |
|                                                                                                    |                   |                | Auto 💌     |  |
| -                                                                                                    | ]                 |                | Factory    |  |
|                                                                                                    |                   |                | Read EWS   |  |
| 2                                                                                                    |                   |                | Write EWS  |  |
| 3                                                                                                    |                   |                | Verify     |  |
| 4                                                                                                    | Reading EWS       |                | Verify     |  |
| 5                                                                                                    |                   |                | Load BIN   |  |
| 6                                                                                                    |                   |                | Save BIN   |  |
| 7                                                                                                    |                   |                | Keys       |  |
| 8                                                                                                    |                   |                | Key O 😽    |  |
| 9                                                                                                    |                   |                | Read/Write |  |
| Coding data                                                                                                    |                   |                |            |  |
| GM SA                                                                                                    | VN                |                | Decode     |  |
| EWS <> DME                                                                                                    |                   |                |            |  |
| Prog date Passwo                                                                                                    | d Sync            |                | Attribute  |  |
| Device connected. Serial number: Serial Number: Device connected. Serial Number: Device connected. Serial Number: Serial Number: Seria |                   |                |            |  |

• Programme tries to read contents of **EWS3** <u>four times</u>, meantime you must touch test point on the PCB (printed circuit board) of **EWS3** with probe (see picture below), hold it on the test point untill reading procedure starts.

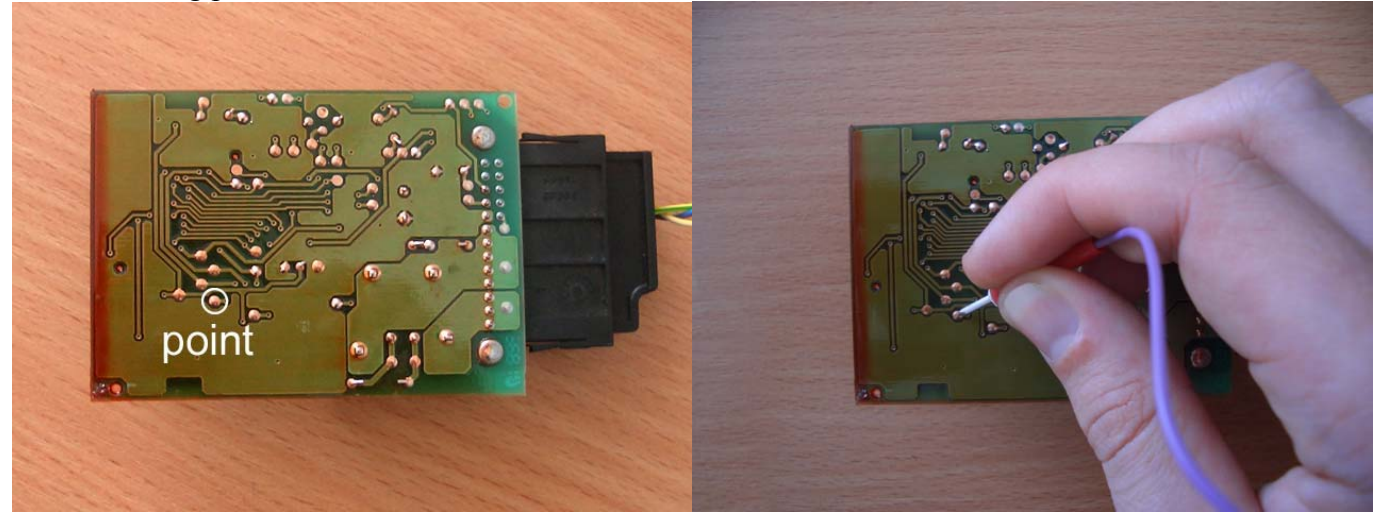

• If the connection established successfully, progress bar appears:

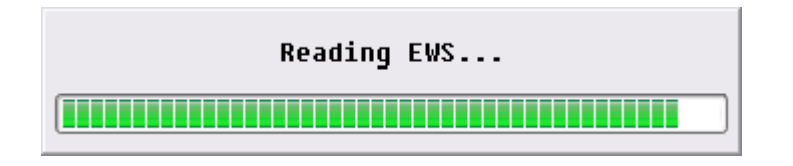

• Remove the probe off the PCB

#### WARNING!!!

- Selecting wrong test point you may damage or break EWS3 unit! Be very attentive!
- PCB of **EWS3** unit is covered with non-conductive compound, it may lead to poor contact of probe with test point on the PCB of **EWS3** unit, and you will be unable to connect to **EWS3** unit.

#### 8. #Writing EWS

- Connect EWS3 to the socket of the cable for reading/writing EWS3
- Perform all the necessary changes
- Select [ Save EWS ] function in EWS Editor programme

| 😌 EWS Editor v3.1.1                                                                                                    |                                          |                |  |  |
|----------------------------------------------------------------------------------------------------|------------------------------------------|----------------|--|--|
| Vehicle parameters VIN WBAFA71060                                                                                                    | 4E Odometer 147408 Password E6302923969D | Port<br>Update |  |  |
| EWS parameters<br>NR 69 95667 HW 93 Cod                                                                                                    | e 81 Diag 81 BUS 97 Date 2593 Spl UTA    | About          |  |  |
| Keys                                                                                                    | Variable IIsed Locked                    | EWS            |  |  |
| 0 B8C9E3BD9E3BD4CC                                                                                                    |                                          | EWS 3          |  |  |
| 1 BCAEA 0F 043D577F4                                                                                                    | FD 0986373B4407629B8D 05 0C 00           | Read EWS       |  |  |
| 3 34ACC1982C3B545B                                                                                                    | C78237B6E553CA08D82C60D309               | Write EWS      |  |  |
| 4 6CC38679D27                                                                                                    | Writing EWS                              | Verify         |  |  |
| 5 9434748AF58                                                                                                    |                                          | Load BIN       |  |  |
| 6 BB73A2C6C8F5876F<br>7 8A82115FFA3716CE                                                                                                    |                                          | Save BIN       |  |  |
| 8 D840E723158FCA0B                                                                                                    |                                          | Key 0 💌        |  |  |
| 9 03B86D2E34CD98C7                                                                                                    | FFFFFFFFFFFFFFFFFF                       | Read/Write     |  |  |
| Coding data           GM         8071018030         SA         200232100000610E4C         VN         00000020F64F         Decode                           |                                          |                |  |  |
| EWS <> DME                                                                                                    |                                          |                |  |  |
| Prog date         02 07 03         Password         4548         Sync         25E1F777         44         0DD18A08         5E         Attribute         00 |                                          |                |  |  |
|                                                                                                    |                                          | Clear          |  |  |

• Programme tries to write new contents of **EWS3** <u>four times</u>, meantime you must touch test point on the PCB (printed circuit board) of **EWS3** with probe (see picture below), hold it on the test point until writing procedure starts

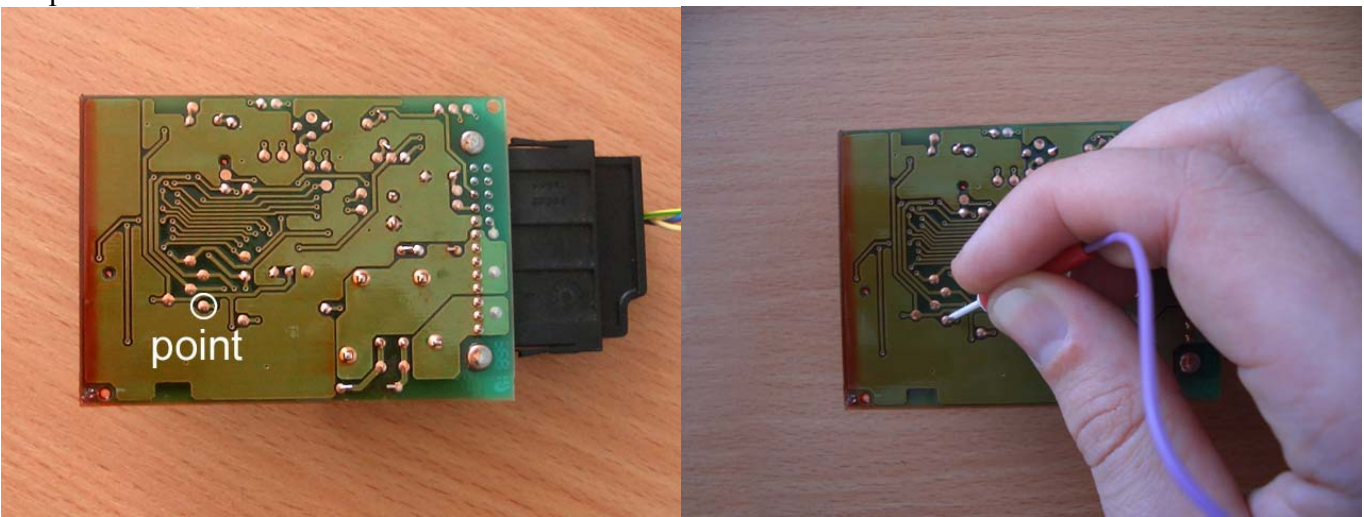

• If the connection established successfully, progress bar appears:

| Writing EWS |
|-------------|
|             |

• Remove the probe off the PCB

#### WARNING!!!

- Selecting wrong test point you may damage or break EWS3 unit! Be very attentive!
- PCB of **EWS3** unit is covered with non-conductive compound, it may lead to poor contact of probe with test point on the PCB of **EWS3** unit, and you will be unable to write data to **EWS3** unit.

#### 9. #Automatically verification of changes in EWS3 unit

After writing changes **EWS3** ([**Write EWS**] function) software will automatically proceed to **EWS3** reading, compare read data to current data (which are still in memory of the programme) and report the writing procedure summary.

• To enable/disable automatical verification of the EWS3 check/uncheck in Verify field.

| Verify |
|--------|
| Verify |

- Perform writing the changes procedure (refer to [ Write EWS ])
- After completion of the procedure a notification "Press OK to continue" will appear
- After you click [ OK ] the reading procedure of EWS3 unit starts (refer to [ Read EWS ])

Verification summary:

- Message "EWS data MATCH" appears when written data corresponds read data
- Message "EWS data MISMATCH" appears when written data does not correspond read data, in that case repeat writing to EWS3 unit procedure (refer to [ Write EWS ])

#### 10. #Manual verification of changes EWS3 unit

After writing modified data in **EWS3** unit ( [ Write EWS ] function) you can press [ Verify ] button to read **EWS3** data, compare read data to current data (which are still in memory of the programme) and get the writing procedure summary.

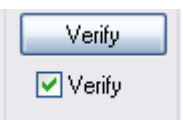

- Press [ Verify ], message "Press OK to continue" appears
- Нажатие [ OK ] запускает процедуру чтения EWS3 (см. функцию [ Read EWS ])

Verification summary:

- Message "EWS data MATCH" appears when written data corresponds read data
- Message "EWS data MISMATCH" appears when written data does not correspond read data, in that case repeat writing to EWS3 unit procedure (refer to [ Write EWS ])

#### **11. #EWS3 factory reset**

This function is designed for data recovery of EWS3 by means of loading factory values.

(**FR**) function purposes:

- 1. Data recovery after failing to read EWS3 unit (mask set D47J)
- 2. Data recovery in defective EWS3 unit
- 3. Data recovery after **EWS3** unit loss/theft [ Yep, shit happens... 😕 ]

| Sews Editor v3.1.1                          |                                        |               |                     |
|---------------------------------------------|----------------------------------------|---------------|---------------------|
| Vehicle parameters<br>VIN WBA0000000AA12345 | 00 Odometer 0 Password C8              | 85D1EE8B03D   | Port<br>Update      |
| EWS parameters                              |                                        |               | About               |
| NR 6905666 HW 04 Co                         | de 81 Diag 81 BUS 07 Date 2703         | Spl Kostal 🔽  | Exit                |
| Keys                                        | V · 11                                 | lined linebad | EWS                 |
| 0 03DFA559B212B71A                          | FFFFFFFFFFFFFFFFFFFFFFFFFFFFFFFFFFFFFF |               | EWS 3 💌             |
| 1 427 0F 0D 75 015408F                      | FFFFFFFFFFFFFFFFFFFFFFFFFFFF           |               | Factory<br>Bead EWS |
| 2 E4558F00A0EB07B3                          | FFFFFFFFFFFFFFFFFFFFFFFFF              |               | Write EWS           |
| 3 604DE8E0872EA8CE                          | FFFFFFFFFFFFFFFFFFFFFFFFF              |               | Verify              |
| 4 B5AA31F0A4BC0DF5                          | FFFFFFFFFFFFFFFFFFFFFFFFFF             |               | Verify              |

- In EWS column select type of EWS unit EWS3
- Function [ Factory ] becomes active, proceed by pressing it
- "Reset to factory defaults?" request appears
- Select [ YES ] to reset to factory defaults [ NO ] to cancel the operation
- Fill in the corresponding fields manually (VIN number, mileage, coding, etc)<sup>2)</sup>
- Store new data in EWS3 unit(refer to [ Write EWS ])

<sup>2)</sup> – Also you can encode necessary data using **EWS3** using dealer's diagnosis (**GT-1** or **Modic-DIS**) or using **BMW Scaner** 

# 12. #EWS Editor software fields description

Vehicle parameters firld contains:

- VIN vehicle identification number and it's checksum
- Odometer mileage, (in older EWS3 versions, till hw:2 sw:5, milege is not counted in immobilizer and has fixed state equal 9xxxx km). On later EWS3 units (hw:3 sw: 6 and hw:3 sw:8) is counted and stored in key. For easier editing in EWS Editor, mileage in EWS unit and key are combined in one field. Red colored field indicates EWS unit mileage and key mileage mismatch. Enter the actual mileage or zero value to fix it. If the mileage was set to zero value, it will be restored from instrument cluster after the ignition is on.
- **Password** unique access code of the key. If the **EWS** unit and key password mismatch is present, the key won't be accepted by anti-theft unit and the engine won't start!

EWS parameters field contains:

- **NR** BMW part number
- **HW** hardware/software version
- Code/ Diag/BUS indexes
- **Data** date of manufacturing
- **Spl** manufacturer. Using **EWS Editor** you can work with **EWS** units of different manufacturers designed for **BMW** vehicles. They are listed below:

```
"Reinshagen", "Kostal", "Hella", "Siemens", "Eaton", "UTA", "Helbako", "Bosch", "Loewe",
"VDO", "Valeo", "MBB", "Kammerer", "SWF", "Blaupunkt", "Philips", "Alpine", "Teves",
"Elektromatik Suedafrika", "Becker", "Preh", "Alps", "Motorola", "Temic", "Webasto",
"MotoMeter", "Delphi PHI", "DODUCO"
```

For **ROVER** vehicles:

"AMR", "HHF", "JFC", "MKC", "SCB", "SRB", "XQC", "XQD", "XQE", "XVD", "YAC", "YDB", "YFC", "YUB", "YWC", "YWQ", "EGQ", "YIB", "YIC", "YIE"

Keys field contains:

- 0-9 key index number
- Fixed fixed part of key code, always invariable
- Variable variable part of the key code, it is changed every time ignition is on.
- Used indicates key state

If the field is checked – the was used at least once, if unchecked – the key was not used.

• Locked – indicates key state If the field is checked – key is blocked and has no access to the vehicle, if not – the key has access and if the variable part of code is correct, this key can start the engine.<sup>3)</sup>

<sup>3)</sup> – refer to # **Recovering key synchronization.** 

Coding data field contains:

• **GM/SA/VN** – coding data, data concerning vehicle's units and it's addresses. If the units data is incorrect or mismatch the complectation, those units won't work properly. Location of stickers placed in vehicle with coding data **GM/SA/VN** you can find in **BMW TIS** 

**EWS <-> DME** field contains:

- **Prog date** date of programming and installation of the unit on the vehicle
- **Password** password of correspondence between **EWS3** unit and engine control unit (**DME/DDE**). Must coincide with **DME/DDE** password.
- Sync variable part of code of EWS unit and engine control unit (DME/DDE) correspondence. Consists of two areas, four bytes each plus checksum. If the checksum is highlighted with red color it is invalid.
- Attribute status of EWS.

#### 13. #Recovering key synchronization

Attempt to start BMW vehicle haVINg the battery discharged often lead to key synchronization loss, and as a result, starter does not react when you are trying to start the engine even with fully recharged battery. Vehicle diagnosis via GT-1 or Modic-DIS can indicate the variable key code mismatch. Recover key synchronization and EWS3 unit using dealer's diagnosis hardware GT-1 or Modic-DIS is impossible! The only solution will be to order new key from dealer using vehicle's VIN number.

EWS Editor allows you to recover key and EWS3 unit synchronization.

Recovering key and EWS3 unit synchronization procedure:

- Read EWS3 data using function [ Read EWS ] •
- Save the dump of read EWS3 unit into a file using the [ Save BIN ] function •
- Read the key data using the function [**Read KEY**] and remember it's number <sup>4</sup>) •
- Uncheck the "Used" field for this key

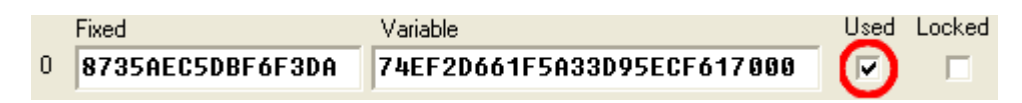

- When you will be asked [ Mark key (X) as unused? ] answer YES to proceed, or NO to cancel the • operation.
- Store data in EWS3 using [ Save EWS ] function •

<sup>4)</sup> – Factory anti-theft unit **EWS3** works with ten keys, purchasing the vehicle owner gets four keys –  $N_{20}$ ,  $N_{21}$ , №2 и №3, other keys may be ordered from official dealer by **VIN** number.  $(\mathbf{X})$  – number of the key.

# 14. #Key blocking and unblocking

After a key loss you deny access for the lost key using dealer's equipment (GT-1 or Modic-DIS). But if the key will be found you won't be able to reauthorize the key using dealer's equipment (GT-1 or Modic-DIS). The only solution will be to order new key from official dealer by **VIN** number.

The **EWS** Editor system, allows granting and denying access to the vehicle for the key.

Reauthorization of the lost key procedure:

- Read EWS3 unit using [Read EWS] function •
- Save the dump of read EWS3 unit into a file using the [ Save BIN ] function •
- Read the key data using the function [**Read KEY**] and remember it's number <sup>5</sup>)
- Uncheck the "Locked" field to grant access for this key, or check that field to deny access. •

|   | Fixed            | Variable                   | Used | Locked |
|---|------------------|----------------------------|------|--------|
| 0 | 8735AEC5DBF6F3DA | 74EF2D661F5A33D95ECF617000 |      |        |

- While activating the "Locked" function you will be asked [ Mark key (X) as locked? ] answer YES to • block access to the key, or NO - to cancel the operation.
- Запишите изменения в EWS3 используя функцию [ Save EWS ] •

 $^{5)}$  – Factory anti-theft unit **EWS3** works with ten keys, purchasing the vehicle owner gets four keys – No. No. №2 и №3, other keys may be ordered from official dealer by **VIN** number.  $(\mathbf{X})$  – number of the key.

### 15. #Adding key

- Read EWS3 (function [ Read EWS ]) or open the file using [ Load BIN ] function
- In the "Keys" field select the number of key you want to add.

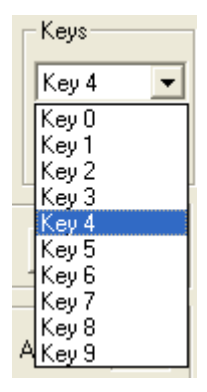

• In the key's field select [ **Read/Write** ] to proceed to the key operations subprogramme, it will fill all the necessary fields automatically

#### 16. #Subprogram fields assignment

| Key Read/Write                                                    | X                       |
|-------------------------------------------------------------------|-------------------------|
| Key Data<br>Key 00 Serial B8C9E3BD9E3BD4CC<br>VIN WBAFA716 CRC 4E | Read<br>Write<br>Verify |
| Odometer 147498 km Verify Close Key                               | Copy to EWS             |
| Password E6302923969D Unlock Cig TAG                              | Save Key                |
|                                                                   | Close                   |

Key Data field contains:

- Number key number
- Serial fixed part of key code
- VIN VIN number and it's checksum CRC
- Odometer mileage
- Verify check field key verification after storing
- **Close Key** check field closing key after storing

Security field contains:

- Password password for key enabling/disabling
- Unlock button this function allows you to unlock key and if the password is known make it valid
- Cfg TAG button enables you to prepare and configure brand new transponder PCF7930 or PCF7930 to work with EWS unit
- [ Copy to EWS ] button copy read key to EWS to the field which corresponds the number of read key

## 17. #Key reading

- Insert the key to the system
- Run the **EWS Editor**
- Select [ **Read/Write** ] in "**Keys**" field
- Keys Read/Write subprogramme opens, then select [ Read ]
- System will perform key reading and display status:
  - NO KEY key has not been read
  - OK key is red correctly
  - ERROR error in key reading
- You can save read data from the key into a file

The programme creates a log-file **KEYLOG.TXT** and saves in it the list and sequence of all actions done: 05/31/05 21:33:26 -- Reading key

Status: OK

#### 18. #Key writing

- Insert the key to the system
- Run the **EWS Editor**
- Select [ Read/Write ] in keys "Keys" field
- Keys Read/Write subprogramme opens, fill all the necessary fields and press [ Write ]
- System will perform key storing and display status:

The programme creates a log-file **KEYLOG.TXT** and saves in it the list and sequence of all actions done: 07/08/05 13:29:28 -- Writing key

Number: 00 Serial: 0D9B2767AB5545C4 VIN: WBADD610X0BR18330 [57] Odometer: 305011 Password: 00000000000 Status: OK

#### 19. #Configuring PCF7930/35 transponders to work with EWS

- Insert transponder to the system
- Press the [ Cfg TAG ] button
- You'll be asked «Configure?» answer YES to confirm or NO to cancel the operation

#### 20. #EWS Recovering

- Create a new dump, refer to **#EWS3 Factory Reset (FR)**
- Prepare and store new keys, refer to. **#Storing the key**
- Read the synchronization password from engine control unit DME/DDE and enter it to the **EWS** <-> **DME** Password field
- EWS and DME unit on the vehicle, applying dealer's or any other equipment

## 21. #Appendix

- $\ensuremath{\textbf{DME}}\xspace$  engine control unit for petrol engine
- $\ensuremath{\textbf{DDE}}\xspace$  engine control unit for diesel engine
- $\label{eq:ews-factory} \textbf{EWS}-\textbf{factory} \text{ anti-theft system}$